## 华东理工大学微软正版化激活帮助手册

华东理工大学信息化办公室

## Office 2010 激活说明

安装完成后,确保连接到校园网。

Win7系统请依次单击桌面左下角【开始】图标、【所有程序】、【附件】,然后右键单击【命令提示符】,再单击【以管理员身份运行】。

Win 8.1 系统请右键点击桌面左下角【开始】图标,点击命令提示符(管理员)。

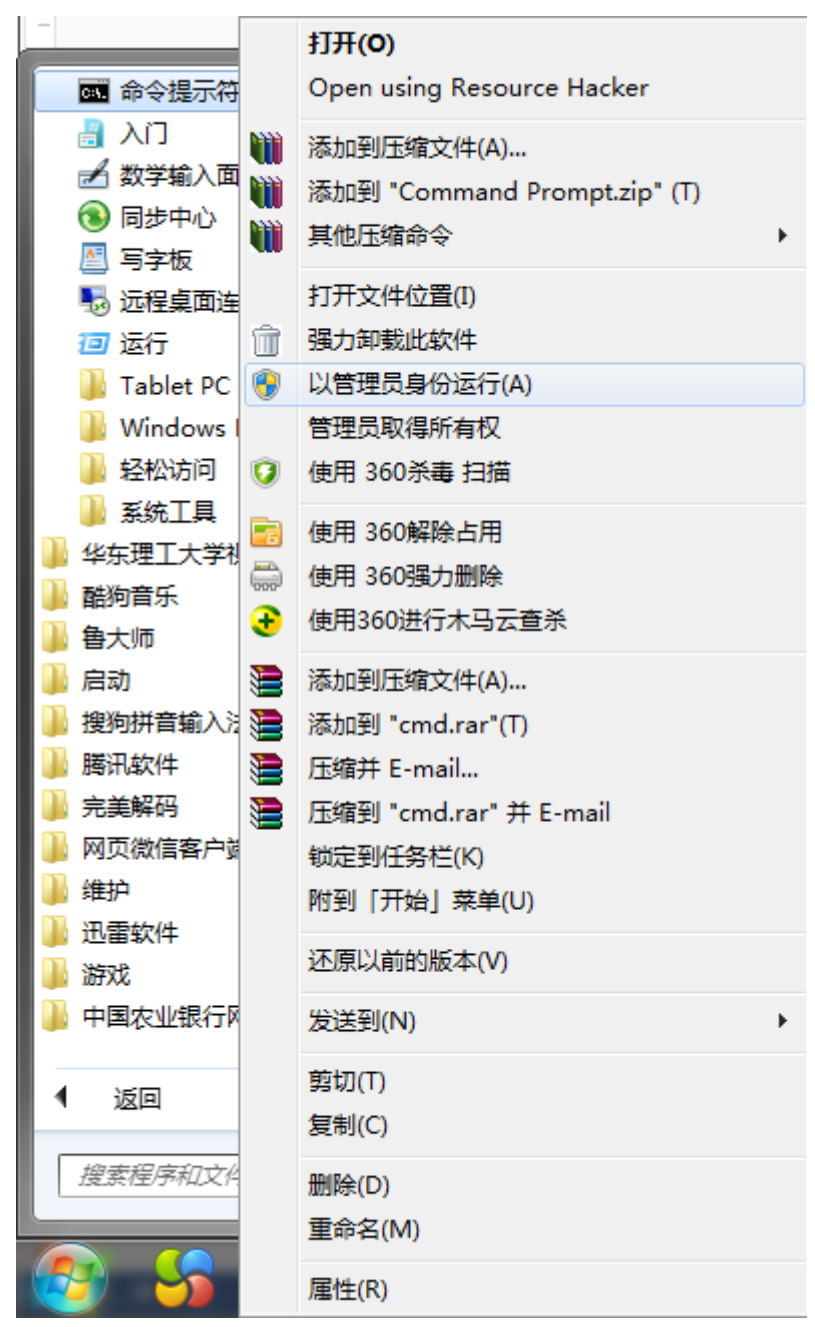

打开命令提示符(管理员)后,依次输入下列命令,或者复制下列命令,

在命令提示符中使用鼠标右键粘贴:

cd C:\Program Files\Microsoft Office\Office14

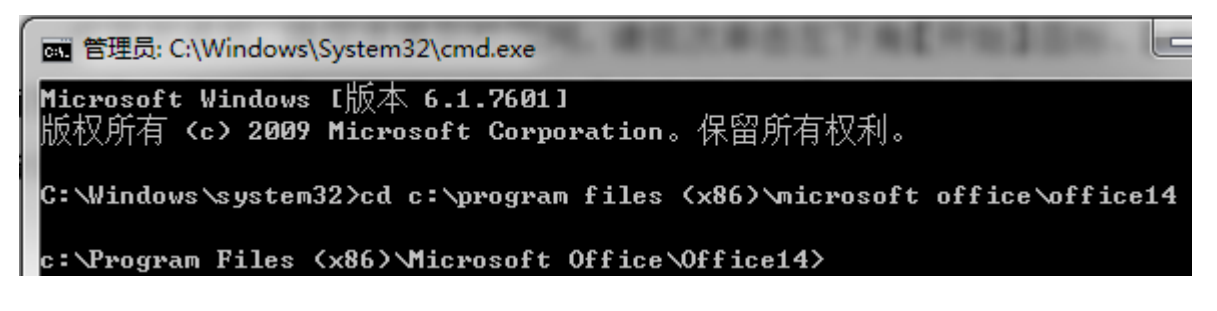

cscript ospp.vbs /sethst:kms.ecust.edu.cn

| c:\Program Files (x86)\Microsoft Office\Office14>cscript ospp.vbs /sethst:kms.ec |
|----------------------------------------------------------------------------------|
| ust.edu.cn<br>Microsoft (R) Windows Script Host Version 5.8                      |
| 版权所有 <c> Microsoft Corporation 1996-2001。保留所有权利。</c>                             |
| Processing                                                                       |
| Successfully applied setting.                                                    |
| Exiting                                                                          |
|                                                                                  |

cscript ospp.vbs /act

m 管理员: C:\Windows\System32\cmd.exe c:\Program Files (x86)\Microsoft Office\Office14>ospp.vbs /act c:\Program Files (x86)\Microsoft Office\Office14>cscript ospp.vbs /act Microsoft (R) Windows Script Host Version 5.8 版权所有(C) Microsoft Corporation 1996-2001。保留所有权利。

注意:此处 C:\Program Files\Microsoft Office 为您系统安装 office 2010 的目录,如软件安装在其他目录,请对应修改。

## 重要提示

(1) 激活时若提示缺少 slmgr.vbs 或 ospp.vbs,请下载并安装学校提供的操作系统和办公软件。

(2)激活前确保系统时间准确,可使用以下操作同步时间:单击任务
 栏右下角时间 → 点击【更改日期和时间设置】 → 弹出对话框后点击上方
 选项卡【Internet 时间】 → 【更改设置】 → 选中【与 Internet 时间服务
 器同步】 → 选择服务器,如 time.nist.gov → 【立即更新】。

| 🔮 日期和时间                                  | X                   |  |
|------------------------------------------|---------------------|--|
| 日期和时间 附加时钟 Interne                       | t 时间                |  |
| internet 时间设置                            |                     |  |
| 配置 Internet 时间设置:                        |                     |  |
| ☑ 与 Internet 时间服务器同步(S)                  |                     |  |
| 服务器(E): time.nist.gov                    | ▼ 立即更新(U)           |  |
| 时钟在 2014/7/3 14:02 与 time.nist.gov 同步成功。 |                     |  |
|                                          |                     |  |
|                                          |                     |  |
|                                          | 确定 取消               |  |
|                                          |                     |  |
|                                          |                     |  |
| <u>什么是 Internet 时间同步?</u>                |                     |  |
|                                          |                     |  |
|                                          | <b>确定 取消</b> 应用 (A) |  |

(3)激活操作后会跳出提示信息,若激活失败会显示错误码,请记下 错误码,查看 <u>http://xxb.ecust.edu.cn/s/3/t/236/cc/87/info52359.htm</u>自助,或与 信息办沈老师联系,发邮件至 <u>shenbin@ecust.edu.cn</u>或者拨打电话 64252850 转 119。